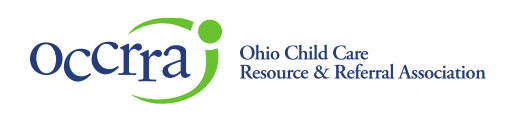

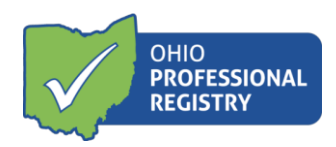

## **Create OPR Profile User Guide**

To use the Ohio Professional Registry (OPR) you must create a profile. Please only create one profile. If you have a profile and need assistance signing in, contact OCCRRA at 1-877-547-6978.

1. Go to <u>www.occrra.org</u> and click "Ohio Professional Registry" on the top right of the page.

|        |   |       |                  |            |          | Vhio Professional Regist   | try Sign In   Find Training |
|--------|---|-------|------------------|------------|----------|----------------------------|-----------------------------|
| occrra | Q | ABOUT | CCR&R MEMBERSHIP | CONTACT US | FAMILIES | OHIO PROFESSIONAL REGISTRY | WORKFORCE DEVELOPMENT       |
|        |   |       |                  |            |          |                            |                             |

2. Click "Create New Profile".

| occrra | RESOURCES |                                                                               | CREATE PROFILE | SIGN IN |
|--------|-----------|-------------------------------------------------------------------------------|----------------|---------|
|        |           |                                                                               |                |         |
|        | ſ         |                                                                               |                |         |
|        |           | SIGN-IN<br>OPIN or Email Address                                              |                |         |
|        |           |                                                                               |                |         |
|        |           | Password                                                                      |                |         |
|        |           | Continue                                                                      |                |         |
|        |           | By continuing, you agree to OCCRRA's Conditions<br>of Use and Privacy Notice. |                |         |
|        |           | Forgot password?                                                              |                |         |
|        |           |                                                                               |                |         |
|        | _         | New to OCCRRA?                                                                |                |         |
|        |           | Create New Profile                                                            |                |         |
|        |           |                                                                               |                |         |

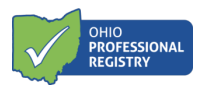

3. Enter your email address in both fields and click Request CODE. A code will be sent to this email address. You must be able to sign-in the email account to access the code the OPR emails to you. An email address can only be used in one profile in the OPR.

| occrra                  | RESOURCES                                                                                    |                                                                                                    |                                                              | CREATE PROFILE | SIGN IN |
|-------------------------|----------------------------------------------------------------------------------------------|----------------------------------------------------------------------------------------------------|--------------------------------------------------------------|----------------|---------|
| Create Prof             | ile                                                                                          |                                                                                                    |                                                              |                |         |
| Welcome to t            | he Ohio Professional Registry (OPR)                                                          |                                                                                                    |                                                              |                |         |
| First Time Use<br>Note: | er? Enter your email address to begin the p<br>If you have an existing profile, do not creat | rocess of creating your OPR profile. <mark>An email address c</mark><br>e a new one. Use your browser's back arrow and click th | an only be used in one profil<br>ne Forgot password? button. | e in the OPR.  |         |
| Email Va                | lidation                                                                                     |                                                                                                    |                                                              |                |         |
| Email                   |                                                                                              | Re-Enter Email                                                                                                    |                                                              |                |         |
|                         |                                                                                              |                                                                                                    | Request CODE                                                 |                |         |

4. If you enter an email address used in a current OPR profile, you will see an error message. Please check to see if the email address you typed is correct. If the email address is correct, the next step is to click the Forgot Password button. This will help you to sign-in to your current profile. The Try Again button allows you to re-enter another email address.

| Occira resources                                     |                                                                                                    | CREATE PROFILE SIGN IN                    |
|------------------------------------------------------|----------------------------------------------------------------------------------------------------|-------------------------------------------|
| Create Profile                                       |                                                                                                    |                                           |
| Welcome to the Ohio Professional Registry (C         | DPR)                                                                                                    |                                           |
| First Time User? Enter your email address to begin   | n the process of creating your OPR profile. An email address ca                                                                                                    | n only be used in one profile in the OPR. |
| <b>Note:</b> If you have an existing profile, do not |                                                                                                    | Forgot password? button.                  |
| Email Validation                                     | i                                                                                                    |                                           |
| Email                                                | Email in use<br>The entered email address is already being used in an OPR<br>profile. Do not create a new profile. Click on Forgot<br>Password to reset your existing profile password. If you<br>entered the email address in error click on To Amin to re- | Request CODE                              |
|                                                      | enter your email address.                                                                                                    |                                           |
| 2469 Stalzer F                                       | Forgot Password Try Again                                                                                                    | rt@occrra.org                             |

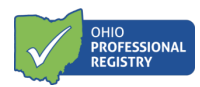

5. If the email address is not already being used in the OPR, an email will be sent to that email address with a CODE. At this point you need to go to your email account, open the email containing the CODE, and then enter the CODE in the Enter Your CODE field. The CODE is only valid for one hour.

| Occira resources                                                                                        |                                                                                                    | CREATE PROFILE SIGN IN                                                        |
|----------------------------------------------------------------------------------------------------|----------------------------------------------------------------------------------------------------|-------------------------------------------------------------------------------|
| Create Profile                                                                                          |                                                                                                    |                                                                               |
| Welcome to the Ohio Professional Registry (OF                                                           | R)                                                                                                    |                                                                               |
| First Time User? Enter your email address to begin t<br>Note: If you have an existing profile, do not c | he process of creating your OPR profile. An email addres<br>reate a new one. Use your browser's back arrow and click | s can only be used in one profile in the OPR.<br>the Forgot password? button. |
| Email Validation                                                                                        |                                                                                                    |                                                                               |
| Email                                                                                                   | Re-Enter Email                                                                                                    |                                                                               |
| test456789@test.com                                                                                     | test456789@test.com                                                                                                  | Request CODE                                                                  |
| CODE sent to test456789@test.com.                                                                       |                                                                                                    |                                                                               |
| Enter Your CODE                                                                                         |                                                                                                    |                                                                               |
|                                                                                                    | Confirm CODE                                                                                                    |                                                                               |
|                                                                                                    |                                                                                                    |                                                                               |

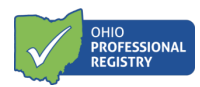

6. Enter the CODE and click Confirm CODE. You will then see this success message. Click OK.

| Occira resources                                                                                    |                                                                                                    | CREATE PROFILE SIGN IN                                                  |
|----------------------------------------------------------------------------------------------------|----------------------------------------------------------------------------------------------------|-------------------------------------------------------------------------|
| Create Profile                                                                                      |                                                                                                    |                                                                         |
| Welcome to the Ohio Professional Registry (O                                                        | PR)                                                                                                    |                                                                         |
| First Time User? Enter your email address to begin<br>Note: If you have an existing profile, do not | the process of creating your OPR profile. An email address ca<br>create a new one. Use your browser's back arrow and click the | n only be used in one profile in the OPR.<br>e Forgot password? button. |
| Email Validation                                                                                    |                                                                                                    |                                                                         |
| test456789@test.com                                                                                 | Successful Email Validation<br>Completed                                                                                       | Request CODE                                                            |
| Name Validation (Full Legal Name Required an First Name* Midd                                       | ок                                                                                                    | Suffix                                                                  |
| Date of Birth*                                                                                      | Name Validation                                                                                                    |                                                                         |

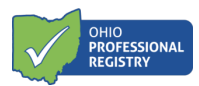

- 7. Enter your First Name, Last Name/Surname, and Date of Birth and click Name Validation. The system will check to see if you have an existing OPR profile.
- a. If you entered a combination of first name, last name/surname, and birthdate that already appears in an OPR profile, you will receive the following error message and you must contact the OPR for profile assistance.

| Occira resources                                                                               |                                                                                                    | CREATE PROFILE SIGN IN                                              |
|------------------------------------------------------------------------------------------------|----------------------------------------------------------------------------------------------------|---------------------------------------------------------------------|
| Create Profile                                                                                 |                                                                                                    |                                                                     |
| Welcome to the Ohio Professional Registry                                                      | (OPR)                                                                                                    |                                                                     |
| First Time User? Enter your email address to be<br>Note: If you have an existing profile, do n | in the process of creating your OPR profile. An email address can                                                                                                    | only be used in one profile in the OPR.<br>Forgot password? button. |
| Email Validation                                                                               | (!)                                                                                                    |                                                                     |
| Email                                                                                          |                                                                                                    |                                                                     |
| test456789@test.com                                                                            | Possible Duplicate Found                                                                                                    | Request CODE                                                        |
| Name Validation (Full Legal Name Required a                                                    | The first name, last name and date of birth provided match a<br>current profile in the OPR. Please contact the OPR staff at<br>877-547-6978 to determine if this is a duplicate or for<br>assistance logging in. |                                                                     |
| First Name* Mide                                                                               |                                                                                                    | Suffix                                                              |
| Sample                                                                                         |                                                                                                    | - <b>v</b>                                                          |
| Date of Birth*                                                                                 |                                                                                                    |                                                                     |
| 02/02/1972                                                                                     | Name Validation                                                                                                    |                                                                     |
| Acco                                                                                           | unt already exists                                                                                                    |                                                                     |

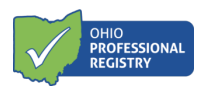

b. If the first name, last name/surname, and birthdate combination are not already in the OPR, you will be prompted to continue creating your profile by entering your Home or Cell Phone, Home Address, Demographics, and Password.

| Occira resources                                                                               |                               |                                               | CREATE PROFILE SIGN IN |
|------------------------------------------------------------------------------------------------|-------------------------------|-----------------------------------------------|------------------------|
| 05/05/1995 Nar                                                                                 | ne Validation                 |                                               |                        |
| Maiden Name / Aliases Used Home or C                                                           | ell Phone*                    |                                               |                        |
| Home Address                                                                                   |                               |                                               |                        |
| Address*                                                                                       |                               | Address                                       |                        |
| City*                                                                                          | State*                        | Zip*                                          | County*                |
|                                                                                                | - •                           |                                               | - •                    |
| Demographics                                                                                   |                               |                                               |                        |
| Gender*     Race*       Please Select     V                                                    | Ethnicity*<br>Please Select ~ | Primary Language <sup>★</sup> Please Select ✓ |                        |
| Password                                                                                       |                               |                                               |                        |
| New Password*                                                                                  | Re-Enter New Password         | *                                             |                        |
| ۲                                                                                              |                               | 0                                             |                        |
| × at least 8 characters                                                                        |                               |                                               |                        |
| <ul> <li>x at least 1 uppercase character</li> <li>x at least 1 lowercase character</li> </ul> |                               |                                               |                        |
| × at least 1 number                                                                            |                               |                                               |                        |
| <ul> <li>at least 1 symbol</li> </ul>                                                          |                               |                                               |                        |

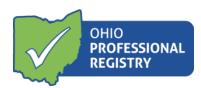

Once all required fields are entered, the Create Profile button will activate. Complete all fields and click the green "Create Profile" button.

| Password                         |                        |   |        |                |
|----------------------------------|------------------------|---|--------|----------------|
| New Password*                    | Re-Enter New Password* |   |        |                |
| •••••                            | ©                      | 0 |        |                |
| ✓ at least 8 characters          |                        |   |        |                |
| ✓ at least 1 uppercase character |                        |   |        |                |
| ✓ at least 1 lowercase character |                        |   |        |                |
| ✓ at least 1 number              |                        |   |        |                |
| ✓ at least 1 symbol              |                        |   |        |                |
|                                  |                        |   | Cancel | Create Profile |

8. You have now successfully created an OPR profile! The following message will appear on your screen. Your OPIN (Ohio Professional Identification Number) is displayed in this message. Click OK to sign-in to your OPR profile.

|                 | Po-Enter Email                                                                                                    |       |
|-----------------|----------------------------------------------------------------------------------------------------|-------|
| 1e Required and |                                                                                                    | Reque |
| Middle          | PROFILE CREATED<br>SUCCESSFULLY                                                                                                    |       |
|                 | You have successfully created your Ohio Professional<br>Registry profile. Your OPIN (Ohio Professional Identification<br>Number) is 1135-5126. You will need your OPIN or email<br>address to login to your profile. Please note: the first time<br>you sign-in to your profile, you will be required to complete<br>your current employment information. |       |
| Home<br>(111)   | You will also receive this information in an email to retain for your records.                                                                                                    |       |
|                 | Click below to sign into your OPR profile.                                                                                                    |       |
|                 | Audress                                                                                                    |       |

© 2022 OCCRRA. All rights reserved.

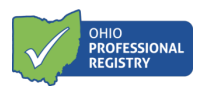

Please note: You will be identified throughout site by your Ohio Professional Identification Number (OPIN). Your OPIN will be used to identify you and your activities throughout the site. Keep in mind, while others may be able to identify you based on your OPIN, you should not share your password with anyone.

9. After a profile is created, you can sign-in with your OPIN or Email Address, and Password and clicking Continue.

| occrra | RESOURCES |                                                                                                    | CREATE PROFILE | SIGN IN |
|--------|-----------|----------------------------------------------------------------------------------------------------|----------------|---------|
|        |           | SIGN-IN<br>OPIN or Email Address<br>Password<br>©<br>Continue<br>By continuing, you agree to OCCRRA's Conditions<br>of Use and Privacy Notice.<br>• Forgot password? |                |         |
|        |           | New to OCCRRA?                                                                                                    |                |         |
|        |           | Create New Profile                                                                                                    |                |         |

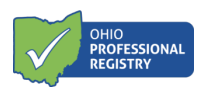

10. If you forget your password, you may click Forgot password? to start the password reset process. occrra RESOURCES

CREATE PROFILE SIGN IN

| OPIN or Email Address                                 |                        |
|-------------------------------------------------------|------------------------|
| Password                                              |                        |
|                                                       | ۲                      |
| Cor                                                   | itinue                 |
| By continuing, you agree<br>of Use and Privacy Notice | to OCCRRA's Conditions |
| Forgot password?                                      |                        |
|                                                       |                        |